# マイページログイン方法

1. 下記URLをクリックします。 ※URLにカーソルを合わせてクリックして頂ければ、そのままリンク先に飛びます。

【中企団幹事社労士マイページ】※ブックマーク推奨 https://chukidan.viewer.kintoneapp.com/public/mypage

2. 右記のページに飛ぶので「メールアドレスでログイン」をクリックします。

|                                                                                                   | ログイン                                        |
|---------------------------------------------------------------------------------------------------|---------------------------------------------|
| Toyokumo kintoneApp     ✓ FormBridge   ◆ kViewer     ◆ kMailer   ➡ PrintCreator     ☑ DataCollect | G Googleでログイン                               |
|                                                                                                   | Microsoftアカウントでサインイン                        |
|                                                                                                   | メールアドレスでログイン                                |
|                                                                                                   | ログインすることで利用規約とプライバシーボリシーに同意<br>したものとみなされます。 |
|                                                                                                   |                                             |
|                                                                                                   |                                             |

- 3. メールアドレスの入力ページが表示されます。
  - ここに、**現在中企団にご登録いただいているメールアドレス**を入力し、 「**送信**」ボタンを押してください。

 ※ログイン用アドレスは、後から変更可能です。
※メールアドレスの登録がない場合、登録状況が不明な場合は、 以下のお問い合わせフォームからご連絡ください。
https://www.chukidan.com/contact

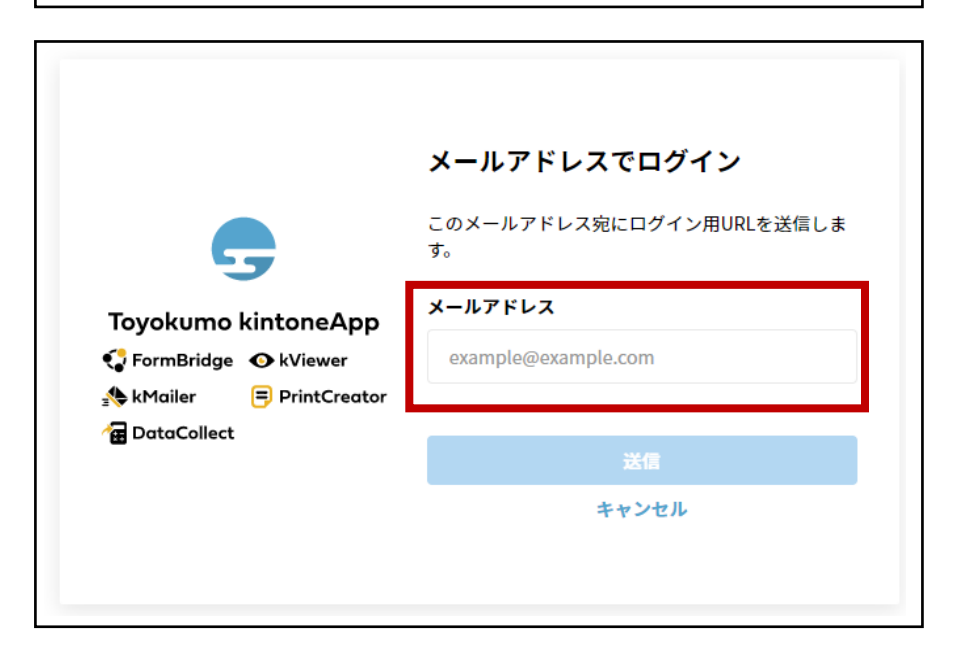

4.入力したアドレス宛に、下記件名の認証メールが届きます。

件名: 【トヨクモ kintone連携サービス】Toyokumo kintoneAppへのログイン

5. メール本文中の、「Toyokumo kintoneAppにログイン」をクリックします。

#### ※受信メール設定がテキスト形式の場合は、

「Toyokumo kintoneAppへのログイン」の後に記載されているURLを、 クリックしてください。

6. マイページが開き、ログインが完了します。 マイページの詳細は次ページ [P3 マイページの使い方] をご参照ください。

#### <HTML形式の受信メール>

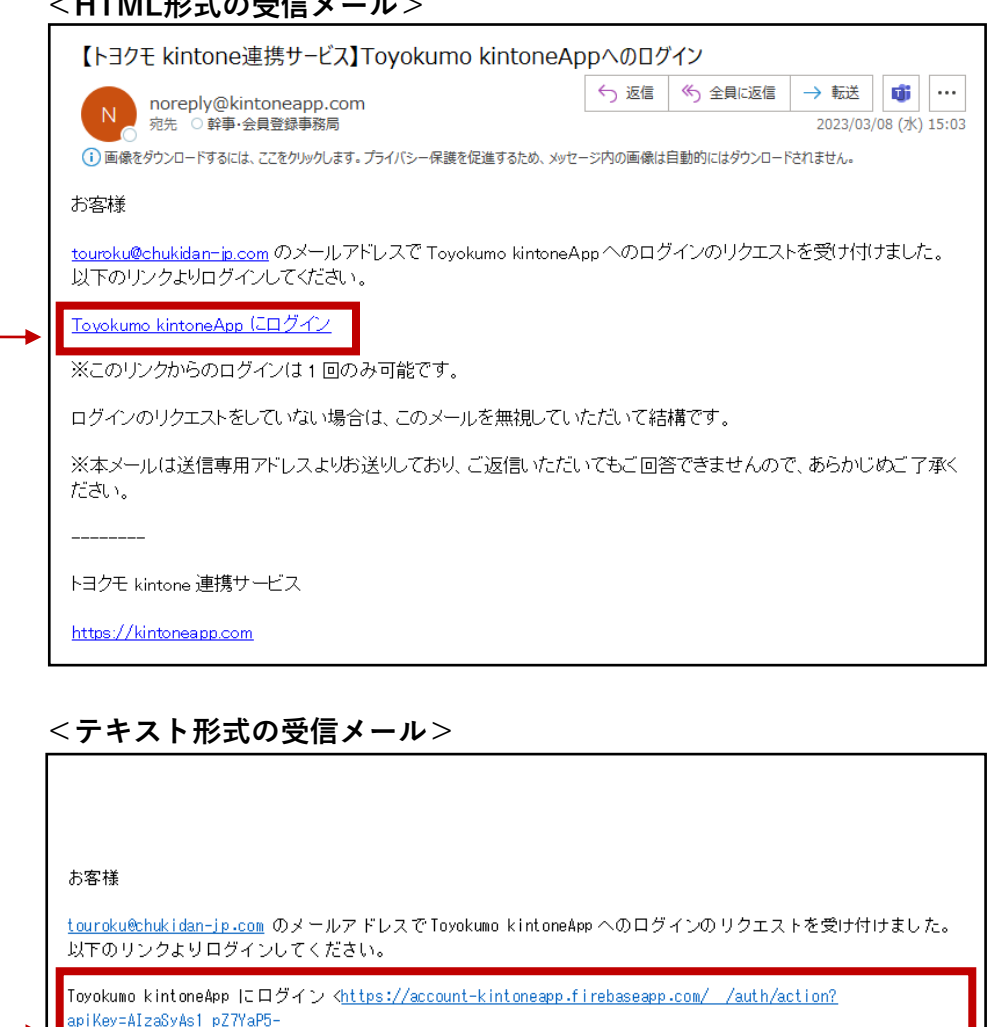

uqh3dpY4xxkb3wyv8Aqcs&mode=signIn&oobCode=uU761ac2MNIsVDvaQ4oLcgC95keUtj3dH1oKvA57IjYAAAGGv9B3Ww&continuc Url=https://account.kintoneapp.com/login&lang=ja>

※このリンクからのログインは1回のみ可能です。

# マイページの使い方 ※マイページのメニューは今後も順次追加予定です。

![](_page_2_Figure_1.jpeg)

#### 1 会員登録情報

登録した会員情報の確認ができます。 クリックで詳細の確認が可能です。 ※右上の画像内参照

## 2 登録情報変更

登録した会員情報の変更が行えます。 入力フォームへ移動します。

#### 3 ログインID情報

幹事サイト等のログインIDの情報が 確認できます。

## 4 サービスチケット情報

現在ご利用可能なサービスチケットの 一覧が表示されます。

#### 5 幹事社労士紹介制度

ご紹介いただける先生がいらっしゃい ましたら、こちらの入力フォームより お知らせください。

### 退会手続き

退会手続きを行うことができます。 入力フォームへ移動します。

## 【2023年2月28日以前のご登録の方へ】

#### <従来>

・<u>登録情報のご変更手続き</u>は、弊団ホームページの登録変更フォームより お知らせいただいていました。

#### <今後>

・こちらのマイページから行えます。※社労士サーチ.comの掲載情報も同様です。

- ■マイページへの「ログイン用メールアドレス」と「連絡先メールアドレス」は、 それぞれ個別に変更することが可能です。
- ■ご不明点等ございましたら、下記事務局あてにお気兼ねなくご連絡ください。
- 中小企業福祉事業団 事業部事業課
- Tel: 03-5806-0298 Mail: info@chukidan-jp.com

# Q1. ログインできない

「件名:Toyokumo kintoneAppへのログイン」のメール内のリンクは、 1度のみ有効です。

2回目以降のログイン時は、下記のリンクにアクセスしてください。 https://chukidan.viewer.kintoneapp.com/public/mypage ※ブックマーク推奨

## Q2.メールが届かない

・迷惑メールボックスへ振り分けられていないかご確認ください。

 ・送信元メールアドレス「noreply@kintoneapp.com」を ホワイトリスト(受信許可リスト)に追加してください。
それでもメールが届かない場合は、送信元IPアドレス「149.72.119.134」も 併せてホワイトリストへ追加してください。

## Q3. マイページが表示されない

![](_page_3_Picture_8.jpeg)

## Q4. Googleアカウントでログインしたい

■マイページの「ログイン用メールアドレス」がすでにg-mailの場合

本資料1ページ目の「2.」に記載されているログイン選択画面から、 「Googleでログイン」を選択し、g-mailアドレスとご自身の Googleアカウントパスワードを入力をすると、ログインすることができます。

ブラウザ上でGoogleアカウントにログインした状態であれば、 以後、ログイン認証不要でログインできます。

■マイページの「ログイン用メールアドレス」がg-mailでない場合 <u>本資料3ページ目に記載</u>のマイページ内「登録情報変更」から、 会員ページログイン用メールアドレス変更手続きを行ってください。 手続き完了連絡が届いた後、上記と同様の手順でログインしてください。

### 会員ページログイン用メールアドレス変更

◆こちらのメールアドレスは、本サイトへのログイン認証に使用するためのメールアドレスです。
◆中企団がこちらのメールアドレスを連絡先等に使用することはありません。
◆初期設定では、連絡先としてご登録いただいたメールアドレスが設定されています。
◆g-mailを設定いただくと、Googleアカウントにログインしている状態であれば直接本サイトにアクセスできます。

メールアドレス(ログイン用)\*

touroku@chukidan-jp.com